## ฐานข้อมูลวิทยานิพนธ์ระดับปริญญาเอก

ฐานข้อมูลนี้รวบรวมวิทยานิพนธ์ระดับปริญญาเอก ของคณะครุศาสตร์ ตั้งแต่ปี 2521 – ปัจจุบัน โดยจะให้ รายละเอียดทางรายการบรรณานุกรม และบทคัดวิทยานิพนธ์ฉบับเต็มทุกรายการ ซึ่งเอกสารบทคัดย่อจะเก็บอยู่ในรูปของ PDF และ WORD Format ที่สามารถดูรายละเอียดได้จากหน้าจอทันที

#### <u>การเข้าใช้งาน</u>

เรียกผ่านเว็บบราวเซอร์มาที่ URL : http://lib.edu.chula.ac.th

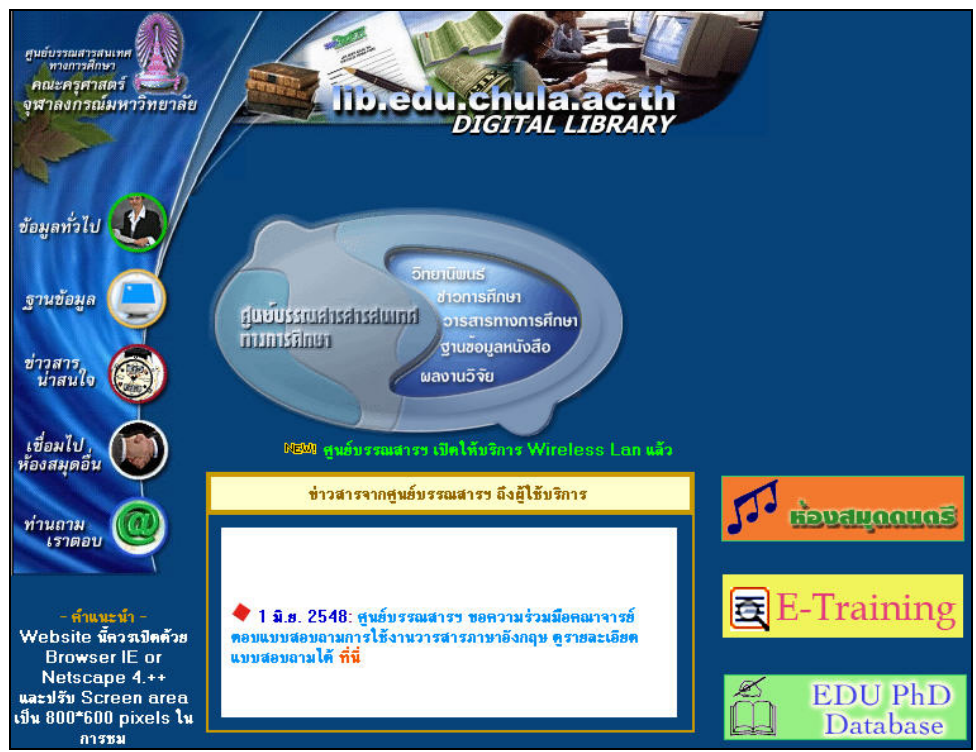

คลิกที่ Database เพื่อเข้าสู่ฐานข้อมูล จากนั้นจะพบหน้าจอดังรูป

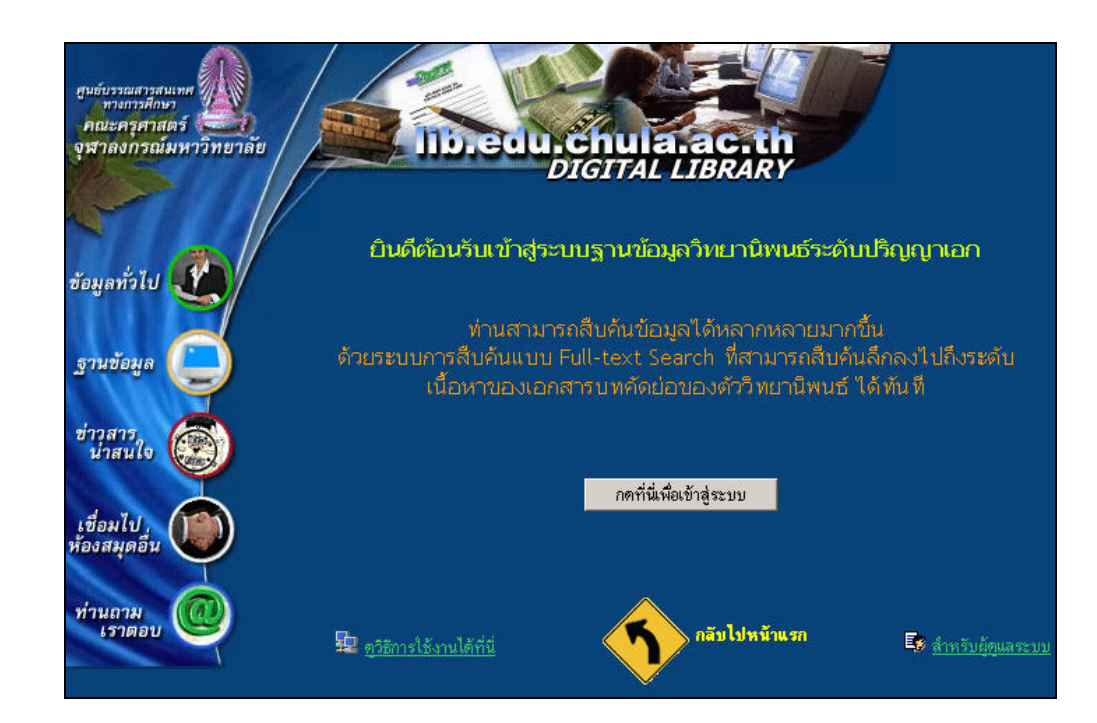

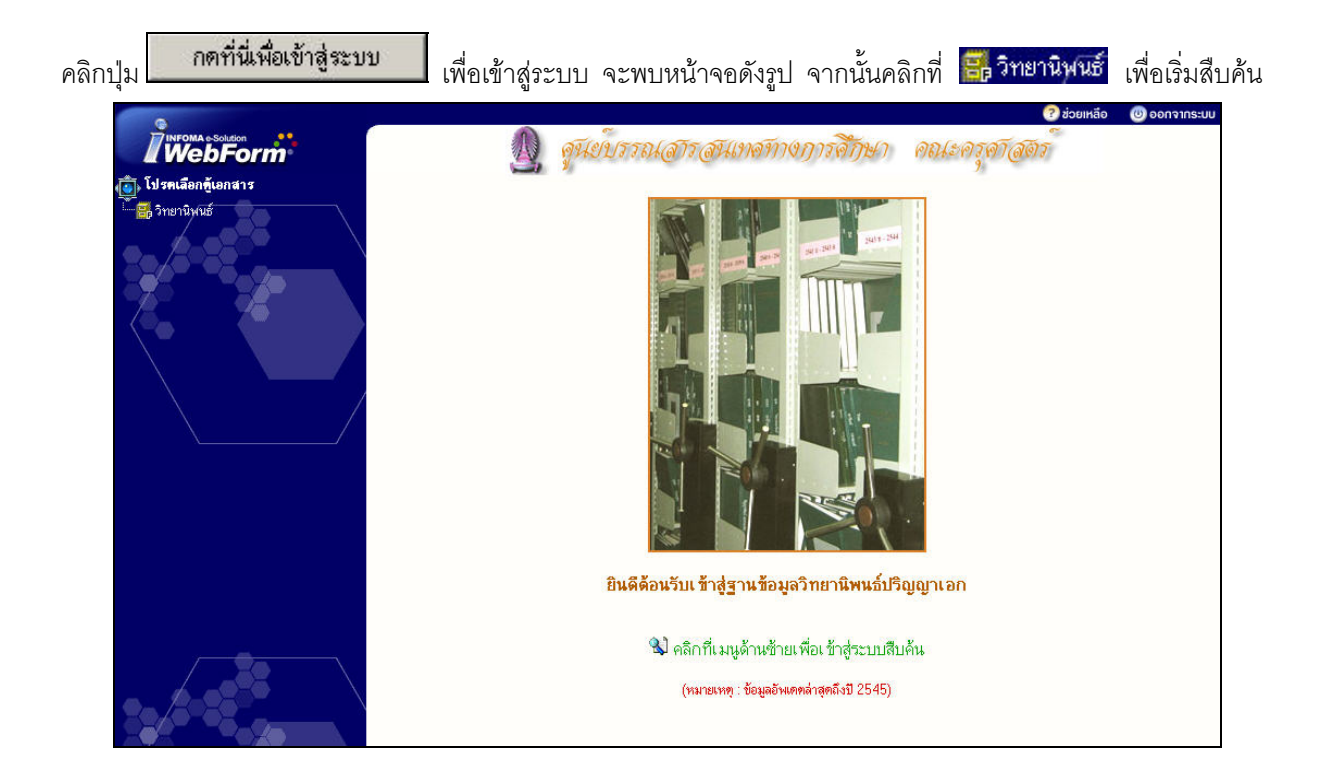

#### <u>วิธีการสืบค้น</u>

1. Basic Search : เป็นการสืบค้นที่ใช้คำ หรือวลี่สั้นๆ เช่น บริหารการศึกษา มัธยม

| ค้นหา | ค้นหาแบบพิเศษ เพิ่มใหม่ เครื่อ | งมือ                         |
|-------|--------------------------------|------------------------------|
| คำค้น | บริหารการศึกษา                 | ค้นหา                        |
|       | Any (Keywords Search)          | O All (Full-Abstract Search) |

Any (Keywords Search)
ใช้สืบค้นข้อมูลจากชื่อผู้แต่ง ชื่อเรื่อง ภาค/สาขาวิชา หรือปีการศึกษา

2. Advance Search : เป็นการสืบค้นที่สามารถกำหนดขอบเขตของข้อมูล ให้ตรงกับคำสำคัญของเราได้

| ชื่อเรื่อง       | 🗾  มีคำว่า 丈  การวิจัยในชั้นเรียน | และ     |
|------------------|-----------------------------------|---------|
| ชื่อเรื่อง       | 💌   มีดำว่า 💌  มัธยม              | [และ    |
| ภาควิชา/สาขาวิชา | 💌 🗐 มีดำว่า 💌 เหลักสูตรและการสอ   | าน ใและ |
| ID               | 💌  มีดำว่า 💌                      | [และ    |
| ID               | 🔻 มีดำว่า 💌                       | ด้า     |

3. Browse Search : เป็นการสืบค้นแบบลำดับขั้น ตามลิ้นชัก และแฟ้มข้อมูล ดังรูป

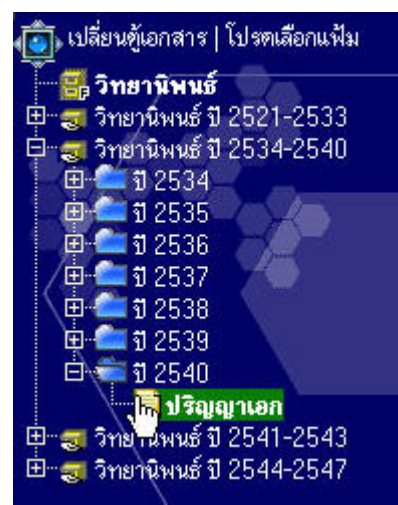

## <u>การแสดงผลการสืบค้น</u>

## การแสดงผลการสืบค้นจะมีหน้าจอคล้ายๆ กันดังนี้

| ราย | ายการที่ 1−10 จาก 40 รายการ แสดงหน้าละ 🔟 🗾 รายการ   4 หน้าที่แล้ว   หน้าลัดไป 🕨 |                                                                       |                                 |                                                                                                    |                |  |  |
|-----|---------------------------------------------------------------------------------|-----------------------------------------------------------------------|---------------------------------|----------------------------------------------------------------------------------------------------|----------------|--|--|
| แส  | แสดงผลลัพธ์ 1 [2] [3] [4]                                                       |                                                                       |                                 |                                                                                                    |                |  |  |
|     |                                                                                 | ID 🔺                                                                  | ชื่อสกุล ผู้<br>เขียน           | ชื่อเรื่อง                                                                                                    | ปีการ<br>ศึกษา |  |  |
|     | 3)                                                                              | 2/00001/2540<br>วิทยานิพนธ์ ปี 2534-<br>2540 » ปี 2540 »<br>ปริญญาเอก | สุนทรี ศิริ<br>อังกูร           | การพัฒนารูปแบบการประเมินโปรแกรมวิชาเอกพลศึกษา ปริญญาตรี 4 ปี ของสถาบันผลิตครูพลศึกษาในประเทศ<br>ไทย (THE DEVELOPMENT OF EVALUATIVE MODEL FOR THE FOUR-YEAR<br>UNDERGRADUATE MAJORING IN PHYSICAL EDUCATION PROGRAM OF<br>PHYSICAL EDUCATION TEACHER TRAINING INSTITUTIONS IN THAILAND)                                      | 2540           |  |  |
|     | 3)                                                                              | 2/00002/2540<br>วิทยานิพนธ์ ปี 2534-<br>2540 » ปี 2540 »<br>ปริญญาเอก | ศักดิ์ชาย<br>พิทักษ์วงศ์        | การซักษาตวามสอดกล้องระหว่างนโยบาย แผน และผลการตำเนินงานของการก็นำแห่งประเทศไทย คามนโยบาย<br>การที่มาของรัฐ และแผนพัฒนาการก็หาแห่งชาติ ฉบับที่ 1 (A STUDY OF THE CONGRUENCE<br>POLICY, PLAN AND OUTCOME OF SPORTS AUTHORITY OF THAILAND<br>ACCORDING TO THAI GOVERNMENT SPORTS POLICY AND THE SPORTS<br>DEVELOPMENT PLAN I ) | 2540           |  |  |
|     | 3                                                                               | 2/00003/2540<br>วิทยานิพนธ์ปี 2534-<br>2540 » ปี 2540 »<br>ปริญญาเอก  | วิบูลย์ ชลา<br>นันท์            | การพัฒนาแบบทดสอบสมรรถภาพทางกาย สำหรับคนไทยวัยผู้ใหญ่ขอนต้น (THE DEVELOPMENT OF<br>PJYSICAL PERFORMANCE TEST FOR THAIL PEOPLE IN EARLY ADULTHOOD)                                                                                                    | 2540           |  |  |
|     | 3)                                                                              | 2/00004/2540<br>วิทยานิพนธ์ ปี 2534-<br>2540 » ปี 2540 »<br>ปริญญาะอก | จรรยา<br>ภรณ์ พานิ<br>ชเจริญนาม | การวิเคราะห์ดันทุนและทางเลือกในการลดด้นทุน สำหรับโปลแกรมระดับปริญญาตรัของลณะครุศาสตร์/สึกษา<br>ศาสตร์ สังกัดทบวงมหาวิทยาลัย (AN ANALYSIS OF COST AND COST-REDUCTION<br>ALTERNATIVES FOR UNDERGRANDUATE PROGRAMS OF THE FACULTY OF<br>EDUCATION UNDER THE JURISDICTION OF THE MINISTRY OF UNIVERSITY<br>AFFAIRS)             | 2540           |  |  |
|     | 3                                                                               | 2/00005/2540<br>วิทยานิพนธ์ ปี 2534-<br>2540 » ปี 2540 »<br>ปริญญาเลก | ชาญชัย ยม<br>ดิษฐ์              | ทางเลือกรูปแบบการศึกษาเพื่อพัฒนาอุดมการณ์ประชาธิปไตรของนักการเมืองท้องอื่นไมประเทศไทย<br>(ALTERNATIVE EDUCATIONAL MODELS FOR DEMOCRATIC IDEOLOGY<br>DEVELOPMENT OF LOCAL POLITICIANS IN THAILAND)                                                                                                    | 2540           |  |  |

# คลิกที่ **ชื่อเรื่อง / ชื่อผู้แต่ง / ปีการศึกษา** เพื่อเข้าสู่รายละเอียดของรายการนั้น ดังตัวอย่าง

| ใบปะหน้า          |                                                                                                    | ญิดูเอกสารแนบ |
|-------------------|----------------------------------------------------------------------------------------------------|---------------|
| INFOMA ID         | 0020002002007002/470715-00001                                                                                                    |               |
| แฟ้มเอกสาร        | ปริญญาเอก                                                                                                    |               |
| ID                | 2/00001/2540                                                                                                    |               |
| ชื่อสกุล ผู้เขียน | สุนทรี ศิริอังกูร                                                                                                    | »             |
| ชื่อเรื่อง        | การพัฒนารูปแบบการประเมินโปรแกรมวิชาเอกพลศึกษา ปริญญาตรี 4 ปี ของสถาบันผลิตตรู<br>พลศึกษาในประเทศไทย (THE DEVELOPMENT OF EVALUATIVE MODEL<br>FOR THE FOUR-YEAR UNDERGRADUATE MAJORING IN<br>PHYSICAL EDUCATION PROGRAM OF PHYSICAL EDUCATION<br>TEACHER TRAINING INSTITUTIONS IN THAILAND) |               |

# คลิกที่ 义 เพื่อเข้าสู่การแสดงผลเอกสารบทคัดย่อฉบับเต็ม ดังรูปตัวอย่าง

| ราย | รายละเอียดเอกสารแนบ |   |                    |                   |  |
|-----|---------------------|---|--------------------|-------------------|--|
| A   |                     |   | วันที่นำเข้าข้อมูล |                   |  |
|     | Е                   |   | 15/07/2547         | สุนทรี ศิริอังกูร |  |
| T)  | Е                   | D | 15/07/2547         | (B)               |  |
| 2÷  | E                   | D | 15/07/2547         | 8                 |  |

คลิกเลือก 🖭 เพื่อแสดงผลในรูปแบบ MS-Word File หรือคลิกเลือก D เพื่อแสดงผลในรูปแบบ PDF File หรือ คลิกเลือก 🖲 เพื่อบันทึกข้อมูลลงแผ่นดิสก์ ดังรูป

| รายละเอียดเอกสารแนบ |                    |                                                                                                    |  |  |  |
|---------------------|--------------------|----------------------------------------------------------------------------------------------------|--|--|--|
| A                   | วันที่นำเข้าข้อมูล | รายละเอียด                                                                                                    |  |  |  |
| E                   | 15/07/2547         | สุนทรี ศิริยังกูร                                                                                                   |  |  |  |
| E C                 | 15/07/2547         | 📵 🏄 บันทึกข้อมูลลงสู่กิสค์ - Microsoft Internet E 💶 🗙                                                               |  |  |  |
| <u>⊁ </u>           | 15/07/2547         | โปรตกตปุ่มขวาของเมาส์บริเวณข้อความ และเลือกหัวข้อ<br>Save Target As และกำหนดชื่อไฟล์ที่ต้องการบันทึก<br>ปิดหน้าต่าง |  |  |  |

## <u>การพิมพ์ข้อมูล</u>

เมื่ออยู่ที่หน้าแสดงผลการสืบค้นข้อมูล ให้คลิกที่ 🏾 🥙 พิมพ์รายงาน เพื่อเข้าสู่การเตรียมพิมพ์ข้อมูล ดังรูป

| Ba<br>ศูนย์บรรณสารสนเทศทางการศึกษา<br>คณะครุศาสตร์ จุฬาลงกรณ์มหาวิทยาลัย แสดงรายการที่ 1-10 จากทั้งหมด 40 รายการ |                       |                                                                                                    |             |  |
|----------------------------------------------------------------------------------------------------|-----------------------|----------------------------------------------------------------------------------------------------|-------------|--|
| ฐานข้อมูล วิท                                                                                                    | รานิพนธ์              |                                                                                                    | 🎯 สั่งพิมพ์ |  |
| ปีการศึกษา                                                                                                    | ยู้แห่ง               | ชื่อเรื่อง                                                                                                    | ระดับปริญญา |  |
| 2540                                                                                                    | สุนทรี คิริอังกูร     | การพัฒนารูปแบบการประเมินโปรแกรมวิชาเอกพลศึกษา ปริญญาตรี 4 ปี ของสถาบันผลิตครูพลศึกษา<br>ในประเทศไทย (THE DEVELOPMENT OF EVALUATIVE MODEL FOR THE<br>FOUR-YEAR UNDERGRADUATE MAJORING IN PHYSICAL EDUCATION<br>PROGRAM OF PHYSICAL EDUCATION TEACHER TRAINING<br>INSTITUTIONS IN THAILAND)<br><u>ภาควิชา</u> สาขาวิชาพลศึกษา <u>อาจารย์ที่ปรึกษา</u> รศ.ตร.รัชนี ขวัญบุญจัน, อ.ที่ปรึกษาร่วม : ศ.ตร.วรศักดิ์<br>เพียรชอบ, รศ.ตร.ศิริชัย กาญจนวาสี,                                                                   | ปริญญาเอก   |  |
| 2540                                                                                                    | ศักดิ์ชาย พิทักษ์วงศ์ | การศึกษาความสอดคล้องระหว่างนโยบาย แผน และผลการดำเนินงานของการกีฬาแห่งประเทศไทย<br>ตามนโยบายการกีฬาของรัฐ และแผนพัฒนาการกีฬาแห่งชาติ ฉบับที่ 1 (A STUDY OF THE<br>CONGRUENCE POLICY, PLAN AND OUTCOME OF SPORTS AUTHORITY<br>OF THAILAND ACCORDING TO THAI GOVERNMENT SPORTS POLICY<br>AND THE SPORTS DEVELOPMENT PLAN I)<br><u>ภาควิชา</u> สาขาวิชาพลศึกษา <u>อาจารย์ที่ปรึกษา</u> รองศาสตราจารย์ ตร.อนันต์ อัตชู, อาจารย์ที่ปรึกษาร่วม :<br>ศาสตราจารย์ ตร.วรศึกดิ์ เพียรชอบ, ศาสตราจารย์ ตร.สมหวัง พิธิยานุวัฒน์; | ปริญญาเอก   |  |
| 2540                                                                                                    | วิบูลย์ ชลานันด์      | การพัฒนาแบบทคสอบสมรรถภาพทางกาย สำหรับคนไทยวัยผู้ใหญ่ตอนต้น (THE<br>DEVELOPMENT OF PJYSICAL PERFORMANCE TEST FOR THAIL<br>PEOPLE IN EARLY ADULTHOOD)<br><u>ภาควิชา</u> สาขาวิชาพลศึกษา <u>อาจารย์ที่ปรึกษา</u> ผู้ช่วยศาสตราจารย์ ตร.ศิลปชัย สุวรรณธาตา อาจารย์ที่<br>ปรึกษาร่วม : รองศาสตราจารย์ นายแพทย์เจริญทัศน์ จินตเสรี และรองศาสตราจารย์ ตร.ทวีวัฒน์ ปิต<br>ยานนท์,                                                                                                    | ปริญญาเอก   |  |